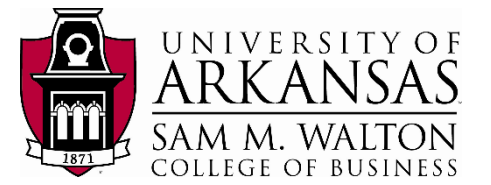

TUTORIAL

# Get Started with Tableau Desktop

Learn how to connect to data, create data visualizations, present your findings, and share your insights with others.

This tutorial walks you through features and functions of Tableau Desktop. As you work through this tutorial, you will create three views in a Tableau workbook. The steps you'll take is based on a SAM's Club data set from the University of Arkansas Enterprise System group in the Information Systems Department.

#### Dataset Overview:

| Sam's Club Integrated                   |                          |             |            |           |
|-----------------------------------------|--------------------------|-------------|------------|-----------|
| Table Name                              | Time Frame               | Rows        | Attributes | Size (GB) |
| ITEM_DESC                               | 1/28/1983 to 10/1/2017   | 1,863,843   | 86         | 1.479     |
| ITEM_SCAN                               | 1/1/2014 to 3/31/2014    | 964,534,590 | 9          | 140.761   |
| STORE_INFO                              | 12/15/1982 to 12/31/2049 | 1,034       | 34         | 1.320     |
| TENDER                                  | 1/1/2014 to 3/31/2014    | 367,741,511 | 6          | 38.903    |
| VISIT                                   | 1/1/2007 to 4/20/2014    | 180,567,699 | 13         | 18.813    |
| 5 TABLES                                |                          |             | 148        | 199.958   |
| Platform data is currently available: Y | /es                      |             |            |           |

The dataset has a total of 1,514,708,677 records and 148 attributes distributed among five tables.

This tutorial shows you how to:

- 1. Connect directly to the WCOB\_SAMS\_INTEGRATED dataset residing on the TERADATA system.
- 2. Prepare the dataset before working on it.
- 3. Create three visualizations based on an investigation of transaction amounts.

**NOTE**: This tutorial assumes you have been granted access to the University of Arkansas VMWare platform. Requesting access can be done from the Enterprise Systems website at the University of Arkansas (<u>https://walton.uark.edu/enterprise/</u>). The data used should not be downloaded to your personal drives. All files should remain on the Remote Desktop S: drive provided by the University of Arkansas. This is due to our agreement with the data providers. Questions can be directed to Ron Freeze at <u>rfreeze@walton.uark.edu</u>.

http://onlinehelp.tableau.com/current/guides/get-started-tutorial/en-us/get-started-tutorial- home.html

ESTIMATED COMPLETION TIME: 20-40 minutes

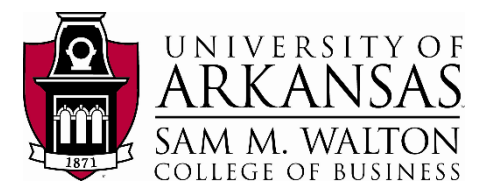

## The Story

Suppose you are an employee for a large retail chain. You have just been hired as an area sales manager and are interested in understanding the total transaction amount spent per visit for your area as well as other areas of the company.

Initially, you are interested in visualizing the transaction amount value of the Top 10 Zip Codes. Next, you want to take the insights gained in the first visualization and break it down to a state level. At this point, you should have a clear understanding of which zip codes and states generated the highest revenue. Finally, and using the previous insights, you want to narrow down your work by looking at the zip codes in the states for which you are responsible.

In order to reach the desired visualizations, the following are the steps we will follow:

#### 1. CONNECTING TO THE DATA (here)

- Connect to Teradata.
- Connect to WCOB\_SAMS\_INTEGRATED database.
- Connect to the two tables: VISIT and STORE\_INFO.

#### 2. PREPARING THE DATA (here)

- Use hide and filter tools to reach this list of attributes:
  - STORE NBR
  - Store Type (filter/Tran type = 'S')
  - City
  - o State
  - $\circ$  Zip Code
  - o Tot Visit Amnt
  - Visit Date
  - Visit Time
  - Tot Unique Itm Cnt
  - o Tot Scan Cnt

(Table: STORE\_INFO) (Table: STORE\_INFO) (Table: STORE\_INFO) (Table: STORE\_INFO) (Table: STORE\_INFO) (Table: VISIT) (Table: VISIT) (Table: VISIT) (Table: VISIT) (Table: VISIT)

\* For further understanding of the attributes listed above, please refer to the <u>data dictionary</u> appended at the end of the document.

#### 3. CREATE THE VISUALIZATIONS (here)

- 1. A column chart of the top 10 Zip Codes
- 2. A geographic view by state
- 3. A geographic view by Zip Code of part of Midwest area (Indiana, Michigan, and Ohio).

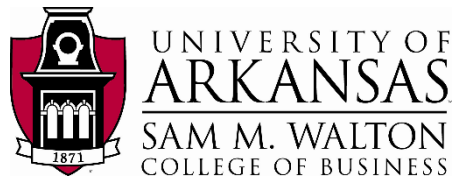

雧

u 2019.2

## **Open Tableau Desktop and begin**

This tutorial assumes that you have logged in to University of Arkansas VMWare platform. Select the **Start Windows** icon, look for **Tableau 2019.2** and click on it. Wait 10 seconds until the application opens. If an update Tableau window

pops up, exit this window.

The first thing you see after you open Tableau Desktop is the start PAGE. Here, you select the connection that you want to use how you will connect to your data

The start page gives you several options to choose from:

- a. Click the Tableau icon in the upper left-hand corner of any page to visit the start page at any time.
- b. Under Connect, you can:
  - Connect to data that is stored in a file, such as Microsoft Excel or Access.
  - Connect to data that is stored on a server, such as Tableau Server, Microsoft SQL Server, or Google Analytics.

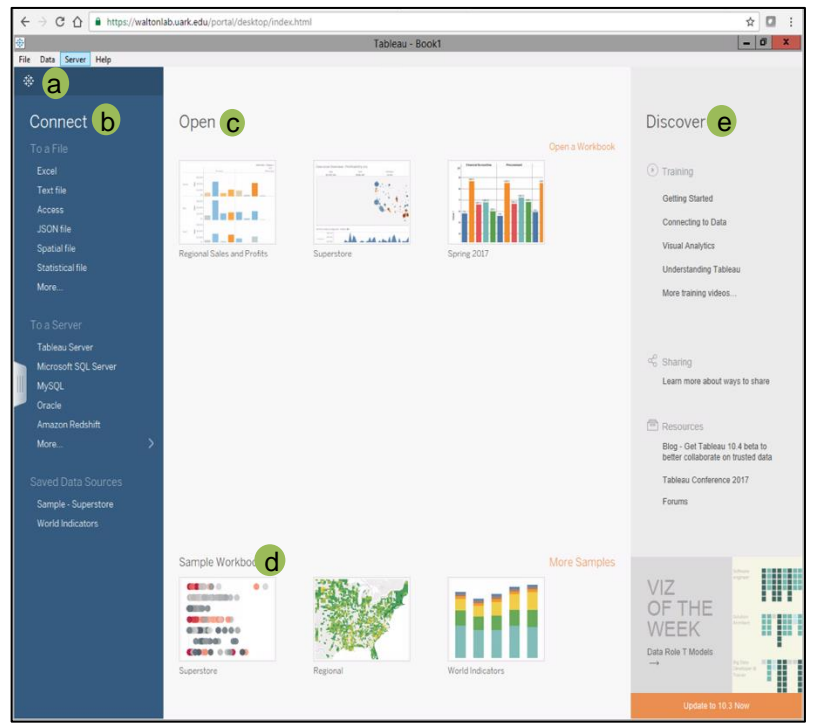

o Connect to a data source that you've connected to before.

Tableau supports the ability to connect to a wide variety of data stored in a wide variety of places. The **Connect** pane lists the most common places that you might want to connect to, or click the **More...** link to see more options. **More on connecting to data sources** in the Learning Library (in the top menu).

- c. Under **Open**, you can open workbooks that you have already created.
- d. Under **Sample Workbooks**, view sample dashboards and worksheets that come with Tableau Desktop.
- e. Under **Discover**, find additional resources like video tutorials, forums, or the "Viz of the week" to get ideas about what you can build.

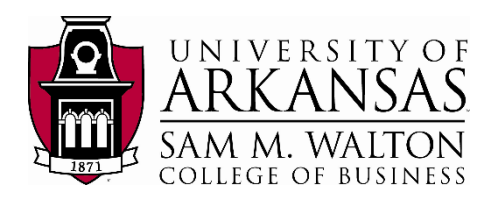

## **Connect to Teradata**

Under **Connect > To a Server**, select **More**. A new window will open, click on **Teradata** as shown in the figure alongside.

A window will ask you to enter the following information:

Server: 130.184.26.161

Username: given to you by instructor

**Password:** given to you by instructor

| a Server Help                         |                                     |                                                                            |                                                                  |   |
|---------------------------------------|-------------------------------------|----------------------------------------------------------------------------|------------------------------------------------------------------|---|
|                                       |                                     |                                                                            |                                                                  |   |
| nnect                                 | Search                              |                                                                            |                                                                  |   |
|                                       |                                     |                                                                            |                                                                  |   |
|                                       |                                     | Microsoft PowerPivot<br>Microsoft SQL Server<br>MonetDB                    | Teradata<br>Teradata OLAP Connector<br>TIBCO Data Virtualization |   |
| Server<br>leau Server<br>SQL          |                                     | Teradata<br><sub>Server:</sub>                                             |                                                                  | × |
| cie<br>azon Redshift<br>adata<br>e. > |                                     | Enter information to sign in to the ser<br>Authentication: Teradata Databa | ver:                                                             | • |
|                                       | Google BigQuery<br>Google Cloud SOI | Username:                                                                  |                                                                  |   |
|                                       |                                     | Password:                                                                  |                                                                  |   |
|                                       |                                     | Query Banding and Initial SQL                                              | Sign In                                                          |   |

## **Connect to WCOB\_SAMS\_INTEGRATED**

Now we have to access the **WCOB\_SAMS\_INTEGRATED** database through the panel to the left:

1. Type

"WCOB\_SAMS\_INTEGRATED", click on the search icon. A new "WCOB\_SAMS\_INTEGRATED" will appear below, click on it.

- 2. Once on the database, click on the search icon.
- 3. Finally, tables from the database should appear on the panel to the left.

Your window should look like the picture on the right. You are connected to WCOB\_SAMS\_INTEGRATED database (circled in red). The left panel shows the tables (circled in green) in the database.

At the bottom left corner, there are two tabs named **Data Source** and **Sheet 1.** Click on **Sheet 1** and a blank window will appear.

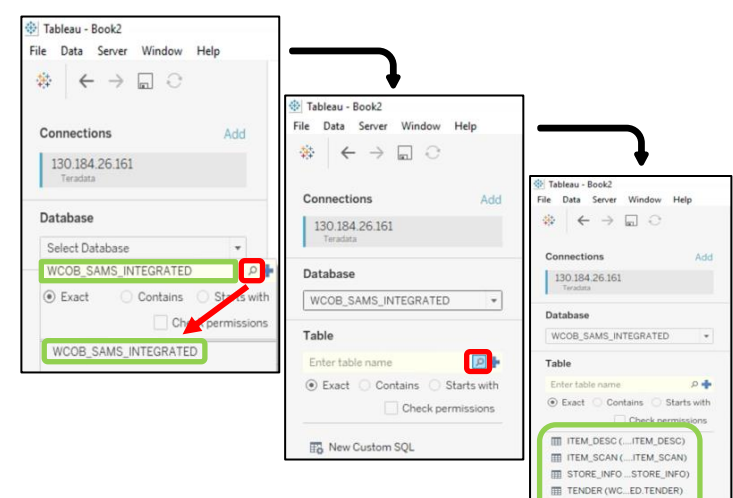

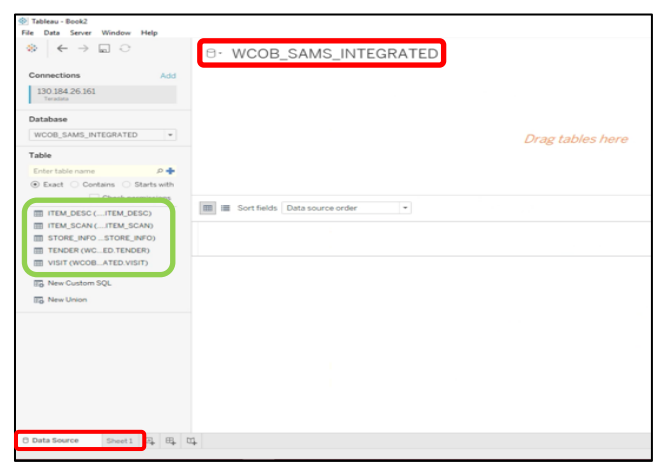

VISIT (WCOB. ATED.VISIT)

New Custom SQL

**Sheet 1** does not currently have data. This is indicated by an exclamation point next to the database name (circled in red).

Click on the **Data Source** tab on the bottom left. This will take you to the previous window where you connected to the Database and displayed the tables.

### **Connect to VISIT table**

On the Data Source window:

- 4. Drag and drop the **VISIT** table on the left panel to the blank space at the top where is says "*Drag tables here*".
- 5. Click on **Update Now** (circled in green) and Tableau will fill the columns with data.
- 6. Click on Sheet 1.

You will now note that you can see the table attributes assigned to **Dimensions** and **Measures**.

#### As a recap:

After you connect to your data, Tableau does the following:

- Opens a new worksheet. This is a blank slate where you create your first view.
- Automatically assigns data types (such as date, number, string, etc.) and roles (dimension or measures) to your data. (We'll talk more about these terms later.)
- Adds columns from your data source to the Data pane on the left-hand side. Columns are added as fields.

If you want to review details of your data, you can select the Data Source tab in the bottom left-hand corner. Here, you can view the first 1,000 rows of your data. What happens in Tableau stays in Tableau; the data is safe.

When you connect to your own data, you might need to do some prep work before connecting to it in Tableau. This is because Tableau makes assumptions about your data so that it can display it properly. With the VISIT table added, we have the first five variables needed for our analysis: Tot Visit Amnt, Visit Date, Visit Time, Tot Unique Itm Cnt, and Tot Scan Cnt.

*Note*: If you navigated to Data Source to check out the details, just click on the tab for **Sheet 1** to get back to where you started.

|                                             |              | - COLLE          | GE OF BU        | JSINESS |  |
|---------------------------------------------|--------------|------------------|-----------------|---------|--|
| Tableau - Book2<br>File Data Worksheet Dash | board Story  | Analysis Map For | mat Server Wind | ow Help |  |
| ♦ ← → □ ₽                                   | <b>q</b> • 0 |                  | 15 IL IF        | 2.0.    |  |
| Data Analytics                              | e Page       |                  | ii Columns      |         |  |
| H WCOB_SAMS_INTEG.                          | 1            |                  | E Rows          |         |  |
| Dimensions III P                            | • Filter     |                  | Sheet 1         |         |  |

UNIVERSITY OF

| File     Data     Server     Window     Help $\Leftrightarrow$ $\leftarrow$ $\Rightarrow$ $\boxdot$ $\bigcirc$             | 8. WC                   | OB_SAN             | IS_INTEGR                  | ATED                       |                             |                   |        |
|----------------------------------------------------------------------------------------------------|-------------------------|--------------------|----------------------------|----------------------------|-----------------------------|-------------------|--------|
| Connections Add<br>130.184.26.161<br>Tendera                                                                               | visit                   |                    |                            |                            |                             |                   |        |
| Database<br>WCOB_SAMS_INTEGRATED                                                                                           | 1                       |                    |                            |                            |                             |                   |        |
| Table     Enter table name     P ♦       ● Exact     Contains     Starts with       □ Check permissions       If ITEM_DESC | 🔳 🔳 Sort                | fields Data sou    | urce order                 | •                          |                             |                   |        |
| TENESTAN(TENESTAN)  TENDER (WCED.TENDER)  TENDER (WCED.TENDER)                                                             | #<br>visit<br>Store Nbr | visit<br>Visit Nbr | ≢<br>visit<br>Register Nbr | #<br>Vist<br>Total Tax Amt | #<br>visit<br>Tot Visit Amt | isk<br>Visit Date | e<br>V |
| New Custom SQL     New Union                                                                                               |                         |                    |                            |                            | _                           |                   |        |
|                                                                                                    |                         |                    |                            |                            | Up                          | odate Now         |        |

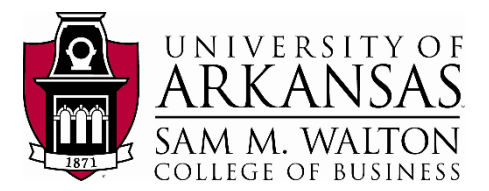

## Add the STORE\_INFO table

To obtain the variables for the remainder of the analysis, we need to add and connect the **STORE\_INFO** table to the **VISIT** table. The connection is possible since both tables share a single variable attribute: **Store NBR**.

- 7. Return to the Data Source page.
- 8. Drag and drop **STORE\_INFO** to the blank space like you did with **VISIT**.
- 9. The two intersecting circles (circled in green) mean that they were successfully connected. This is considered an inner join.

Right click on the join symbol. The popup shows all the different joins Tableau allows you to do. Here **VISIT** table is taken as 'Data Source' inner joining **STORE\_INFO** table. Both have Store NBR as the common attribute joined by an equal sign (circled in red).

| Tableau - Book2<br>File Data Server Window Help                                                                       |                                 |                                        |                                 |                                         |                               |                                 |
|----------------------------------------------------------------------------------------------------|---------------------------------|----------------------------------------|---------------------------------|-----------------------------------------|-------------------------------|---------------------------------|
| $\label{eq:expansion} \Leftrightarrow \ \leftarrow \ \Rightarrow \ \blacksquare \ \ominus$                            | e. Mco                          | B_SAMS_INTE                            | GRATED                          |                                         |                               |                                 |
| Connections Add                                                                                                    |                                 |                                        |                                 |                                         |                               |                                 |
| 130.184.26.161<br>Teradata                                                                                            | visit                           | -                                      | store_int                       | fo                                      |                               |                                 |
| Database                                                                                                    |                                 | C                                      |                                 |                                         |                               |                                 |
| WCOB_SAMS_INTEGRATED *                                                                                                |                                 | . •                                    |                                 |                                         |                               |                                 |
| P       Enter table name     P       ● Exact     Contains       ○ Exact     Contains       ○ Contains     Starts with |                                 | · · ·                                  |                                 |                                         |                               |                                 |
| ITEM_DESC (ITEM_DESC)                                                                                                 | 💌 🔳 Sort fiel                   | Ids Data source order                  | *                               |                                         |                               |                                 |
| ITEM_SCAN (ITEM_SCAN) STORE_INFOSTORE_INFO) TENDER (WCED.TENDER)                                                      | *<br>store_info<br>Division Nbr | # *<br>store_rito<br>STORE NBR (stor 5 | Abc<br>store_info<br>Store Name | Abc<br>store_info<br>Align Sub Division | #<br>store_info<br>Region Nbr | #<br>store_info<br>District Nbr |
| 📆 New Custom SQL<br>📆 New Union                                                                                       |                                 |                                        |                                 | _                                       |                               |                                 |
|                                                                                                    |                                 |                                        |                                 | Auto                                    | update Now                    |                                 |
| visit                                                                                                    |                                 | -0                                     | ) sto                           | ore_info                                |                               |                                 |
| Join                                                                                                    |                                 |                                        |                                 |                                         | ×                             |                                 |
| Inner                                                                                                    | )                               | Left                                   | Right                           | Full Ou                                 | iter                          |                                 |
| Dat                                                                                                    | a Source                        |                                        |                                 | store_info                              |                               |                                 |
| Store Nbr                                                                                                    | n dause                         | =                                      | STORE                           | NBR (store info)                        |                               |                                 |
|                                                                                                    |                                 |                                        |                                 |                                         |                               |                                 |
|                                                                                                    |                                 |                                        |                                 |                                         |                               |                                 |

10. Click on the **Update Now** button and you should have a window similar to the one alongside.

Now we have the attributes from both the **VISIT** table and the **STORE\_INFO** table.

# Preparing the Data

### **Hide Unneeded Fields**

To get the list of attributes stated in <u>Here's the story</u>, we need to hide the ones we don't need:

- 11. Click the down arrow at the top right corner of each attribute not needed in the analysis.
- 12. Click on Hide and the attribute will no longer appear in the data.

To undo this, click the 'Show hidden fields' box at the far right of the window and manually unhide the attribute.

| nto<br>RE NBR (stor | Abc *<br>store_info<br>Store Name | Abc<br>Rename<br>Recet Name | #<br>egion N |
|---------------------|-----------------------------------|-----------------------------|--------------|
| 6377                | JONESBORO, AR                     | Copy Values                 |              |
| 4744                | BUDD LAKE, NJ                     | Hide                        |              |
| 6651                | CATONSVILLE, MD                   | Aliases                     |              |
| 6567                | EASTON, PA                        | Create Calculated Field     |              |
| 4876                | BOWLING GREEN, KY                 | Split                       |              |
| 6614                | EL MONTE, CA                      | Custom Split                |              |
| 8203                | MARIETTA GA                       | Describe                    |              |
|                     |                                   | la la                       |              |

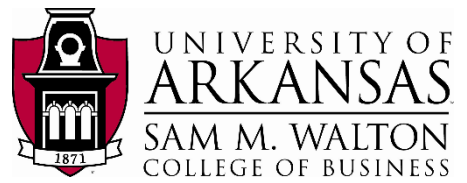

After hiding all the unnecessary attributes and keeping only the ones mentioned (*STORE NBR, Store Type, City, State, Zip Code, Tot Visit Amnt, Visit Date, Visit Time, Tot Unique Itm Cnt, and Tot Scan Cnt*) your screen should look like the following:

| Tableau - TableauTutorial-WCOB_SAMS_INTE            | GRATED         |                 |            |            |          |               |                         |            |                              | ()-             | - 6     | ×      |
|-----------------------------------------------------|----------------|-----------------|------------|------------|----------|---------------|-------------------------|------------|------------------------------|-----------------|---------|--------|
| File Data Server Window Help                        |                |                 |            |            |          |               |                         |            |                              |                 |         |        |
| $\ast  \leftarrow \ \rightarrow \square \ \bigcirc$ | ⊖- ITEM_       | _DESC (W        | VCOB_SA    | AMS_INT    | FEGRATE  | D.ITEM_D      | E                       |            | Connection<br>⊙ Live ○ Extra | ct              | F       | ilters |
| Connections Add                                     |                |                 |            |            |          |               |                         |            |                              |                 |         |        |
| 130.184.26.161<br>Teradata                          | visit          |                 |            | store_info |          |               |                         |            |                              |                 |         |        |
| Database                                            |                |                 |            |            |          |               |                         |            |                              |                 |         |        |
| WCOB_SAMS_INTEGRATED *                              |                |                 |            |            |          |               |                         |            |                              |                 |         |        |
| Table                                               |                |                 |            |            |          |               |                         |            |                              |                 |         |        |
| Enter table name 🛛 👂 💠                              |                |                 |            |            |          |               |                         |            |                              |                 |         |        |
| ● Exact ○ Contains ○ Starts with                    |                |                 |            |            |          |               |                         |            |                              |                 |         |        |
| Check permissions                                   | 🗰 📰 Sort field | s Data source o | order      | *          |          |               |                         |            | Show aliases Sho             | w hidden fields | 1.000   | + rows |
| To New Custom SQL                                   |                |                 |            |            |          |               |                         |            |                              |                 |         |        |
| R New Union                                         | #              | Abc             |            | Abc        |          | #             |                         | #          | #                            | #               |         |        |
|                                                     | STORE NBR      | Store Type      | City       | State      | Zip Code | Tot Visit Amt | Visit Date -            | Visit Time | Tot Unique Itm Cnt           | Tot Scan Cnt    | J       |        |
|                                                     | 6568           | S               | AMES       | IA         | 50010    | 78.54         | 1/15/2014               | 1,953      | 12                           | 11              |         | 1      |
|                                                     | 6356           | S               | FISHKILL   | NY         | 12524    | 50.06         | 3/5/2014                | 1,307      | 10                           | 17              |         |        |
|                                                     | 6219           | S               | COLORADO   | со         | 80920    | 639.32        | 2/26/2014               | 1,015      | 1                            | 1               |         |        |
|                                                     | 8239           | S               | LAWTON     | ОК         | 73505    | 6.43          | 1/2/2014                | 1,340      | 1                            | 1               |         |        |
|                                                     | 6416           | S               | SAN ANTO   | ТХ         | 78216    | 11.76         | 2/19/2014               | 1,232      | 3                            | 6               |         |        |
|                                                     | 4718           | S               | SOUTH JOR  | UT         | 84095    | 0.96          | 3/23/2014               | 1,724      | 1                            | 1               |         |        |
|                                                     | 6662           | S               | ROSEVILLE  | MI         | 48066    | 25.42         | 3/9/2014                | 1,627      | 5                            | 5               |         |        |
|                                                     | 6664           | S               | UTICA      | MI         | 48315    | 49.01         | 1/9/2014                | 624        | 1                            | 1               |         |        |
|                                                     | 8116           | S               | JACKSONVI  | FL         | 32246    | 212.66        | 1/22/2014               | 2,018      | 12                           | 18              |         |        |
|                                                     | 4860           | S               | BECKLEY    | WV         | 25801    | 42.18         | 2/14/2014               | 1,345      | 3                            | 4               |         |        |
|                                                     | 6613           | S               | LONG BEACH | CA         | 90808    | 21.91         | 2/17/201 <mark>4</mark> | 858        | 3                            | 3               |         |        |
| O Data Source Sheet 1                               | 1              | · ·             |            |            |          |               | A 100 1004 4            |            |                              |                 |         |        |
|                                                     |                |                 |            |            |          |               |                         |            |                              | н               | <. E. H |        |

One more tool that can help you visualize your data before working with it is to order your data in ascending or descending order. For instance:

13. Click on the bar figure next to the name of the attribute (circled in red) and this will organize your column. The two figures below show how to do this.

| Sort field:                  | Data source                     | e order  | *                          | Show all                  |                    |                     |                 |                         |  |  |  |
|------------------------------|---------------------------------|----------|----------------------------|---------------------------|--------------------|---------------------|-----------------|-------------------------|--|--|--|
| #<br>store_info<br>STORE NBR | Abc<br>store_into<br>Store Type | City     | Abc<br>store_info<br>State | Distance_info<br>Zip Code | #<br>Tot Visit Amt | e +<br>Visit Date 🗐 | #<br>Visit Time | #<br>visit<br>Tot Uniqu |  |  |  |
| 6568                         | s                               | AMES     | IA                         | 50010                     | 78.54              | 1/15/2014           | 1,953           |                         |  |  |  |
| 6356                         | s                               | FISHKILL | NY                         | 12524                     | 50.06              | 3/5/2014            | 1,307           |                         |  |  |  |
| 6219                         | S                               | COLORADO | со                         | 80920                     | 639.32             | 2/26/2014           | 1,015           |                         |  |  |  |
| 8239                         | s                               | LAWTON   | ОК                         | 73505                     | 6.43               | 1/2/2014            | 1,340           |                         |  |  |  |
| 6416                         | S                               | SAN ANTO | TX                         | 78216                     | 11.76              | 2/19/2014           | 1.232           |                         |  |  |  |

| 🗰 🔳 Sort field                   | bata source                     | order             | *                          | She                     |                            |                   |                          |                         |
|----------------------------------|---------------------------------|-------------------|----------------------------|-------------------------|----------------------------|-------------------|--------------------------|-------------------------|
| # *<br>store_info<br>STORE NBR E | Abc<br>store_info<br>Store Type | tora_info<br>City | Abc<br>store_info<br>State | store_info     Zip Code | #<br>vist<br>Tot Visit Amt | E<br>Visit Date = | #<br>visit<br>Visit Time | #<br>visit<br>Tot Uniqu |
| 4709                             | S                               | CORONA            | CA                         | 92881                   | 115.43                     | 1/2/2014          | 1,854                    |                         |
| 8239                             | s                               | LAWTON            | ОК                         | 73505                   | 6.43                       | 1/2/2014          | 1,340                    |                         |
| 6428                             | s                               | MEDFORD           | NY                         | 11763                   | 1.93                       | 1/2/2014          | 1,125                    |                         |
| 6443                             | s                               | GOLDSBORO         | NC                         | 27534                   | 33.76                      | 1/2/2014          | 2,003                    |                         |
| 6506                             | S                               | ALBANY            | GA                         | 31707                   | 92.02                      | 1/2/2014          | 1,529                    |                         |

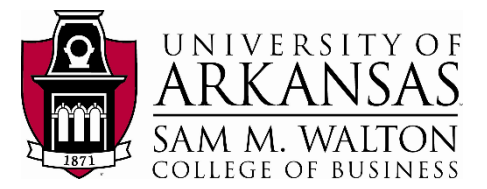

## **Filter Fields**

Due to the size of the VISIT table (180 million records), we need to reduce our focus in order to display the results more efficiently.

| GRATED                | ITEM_DESC (V                                                                                                    | VCO | B_SAMS_IN | ITEGRAT                                               | ED.ITEM                                                   | _DE.      | Connection<br>① Live O Extract                                                                 |                                             | Filters                    |
|-----------------------|----------------------------------------------------------------------------------------------------|-----|-----------|-------------------------------------------------------|-----------------------------------------------------------|-----------|------------------------------------------------------------------------------------------------|---------------------------------------------|----------------------------|
| vi                    | Sit<br>Add Filter<br>Select a field:                                                                                                    |     | tore_ir   | fo<br>X                                               |                                                           | Edit Data | a Source Filters  Details   Edit  Remove  OK Car  Show aliases Show hid                        | Keel 1.0                                    | 0 Add                      |
| #<br>store_if<br>STOR | Enter search text<br>City<br>Region Nbr<br>State<br>Store Type<br>Tot Scan Cnt<br>Tot Unique Itm Cnt<br>Tot Visit Amt<br>Visit Date<br>Visit Time<br>Zip Code |     |           | Jinfo<br>SART<br>VERCHINE<br>STWORTH V<br>V PORT RICH | Abc<br>store_inf<br>State<br>GA<br>OH<br>IILLAGE TX<br>FL | * L       | Filter [Store Type]           General         Wildcard         Condition         Top <ul></ul> | ×<br>Time<br>1,757<br>1,538<br>1,802<br>947 | #<br>Vak<br>Tot Unique Itm |
|                       | 6718                                                                                                    |     | OK Cancel | CRIANDO                                               | TE FL                                                     |           |                                                                                                | 1,742                                       |                            |
|                       | 4702                                                                                                    | 52  | s         | FRIENDSWOOD                                           | ТХ                                                        |           | All None Exclude                                                                               | 1,240                                       |                            |
|                       | 6434                                                                                                    | 85  | s         | LAUREL                                                | MD                                                        |           | Summary<br>Field: [Store Type]                                                                 | 1,959                                       |                            |
|                       | 6423                                                                                                    | 20  | S         | MIDDLETOWN                                            | NY                                                        |           | Selection: Selected 1 of 5 values<br>Wildcard: All                                             | 1,355                                       |                            |
|                       | 6249                                                                                                    | 28  | S         | FRANKLIN                                              | TN                                                        |           | Condition: None<br>Limit: None                                                                 | 1,649                                       |                            |
| 4                     |                                                                                                    |     |           |                                                       |                                                           |           | Reset OK Cancel                                                                                | 14-4                                        | н н 💠 📰 🔳                  |

On the picture above, at the top right corner, you can find a **Filters** subtitle.

- 14. Click on Add. A new window will open, click on Add.. again.
- 15. You are now in the 'Add Filter' window. Click on **Store Type** and then **click OK.** A window will 'Filter [Store Type]' will pop-up stating the five different values present in that field.
- 16. Click on the **S box** (circled in red) to only work with **Store Type = S** and **click OK**. The data now is updated for only **Store Type = S**.

We have finished organizing our data:

17. Click on **Sheet 1**, your window should look like the picture below.

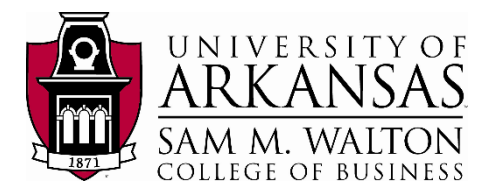

| tory Analysis Map F                     | - The last of the second second secon | el.                                            |
|-----------------------------------------|----------------------------------------------------------------------------------------------------|------------------------------------------------|
|                                         | III Columns                                                                                                    | ~v                                             |
|                                         | I Rows                                                                                                    |                                                |
| Iters                                   | Sheet 1                                                                                                    |                                                |
| arks T Automatic  Automatic   Automatic |                                                                                                    | urogi nelia nene                               |
|                                         | Drop<br>field<br>here                                                                                                    | Drop field here                                |
|                                         | ers Map is Map F                                                                                                    | ory Analysis Map Format Server Window Help<br> |

## **Create the Visualizations**

### Top 10 Zip Codes

Create the column chart for the Top 10 Zip Codes in the United States.

The following are the parameters you wanted for the exploration of the transaction value in your column chart.

- Top 10 Zip Codes in descending order.
- For the year 2017.
- Show the City and State associated with the Zip Code.
- The chart should be in US Dollars.

The parameters help set which dimensions and measures you are interested in using. Tableau will assume certain things for you as you create your visualization.

 Start by dragging and dropping the dimensions of Zip Code, City and State to the Columns cell and the Tot Visit Amnt measure to Rows cell.

| File Data | Worksheet Dashboar | i Story Analysis Mag | Format Server Wind                                         | low Help           |            |       |
|-----------|--------------------|----------------------|------------------------------------------------------------|--------------------|------------|-------|
|           |                    | · · · 🖪 · 🖉          | <b>IX</b> · <sup>100</sup> ↓ <sup>10</sup> ↓ <sup>10</sup> | <u>ℓ</u> · Ø · I Ø | Standard • | 120.↓ |
| Data      | Analytics +        | Pages                | iii Columns                                                | Zip Code           | City       | State |
|           | DESC (WCOB_SA      |                      | ∃ Rows                                                     | SUM(Tot Visit Amt) |            |       |

Since we only want the top 10 Zip Codes for the year 2017, we need to drag and drop, in <u>order</u>, the **Zip Code** dimension and the **Visit Date** dimension to the Filters cell. A filter []

pop-up will appear to select what is to be filtered.

Drag Zip Code to Filters:

- 1. Select the Top tab (circled in red).
- 2. Select the radial button By field:
- 3. The Top 10 by **Tran Amnt** Sum should already be selected.
- 4. Click OK.

The column is not currently in descending order.

- 5. Select descending on the top tool bar. (circled in red)
- 6. Drag Visit Date to Filters
- Select Years in Filter Field (highlighted in blue) and click Next.

You will notice that it is impossible to filter our data to 2017 since is solely data for the year 2014.

8. Select 2014, Click OK.

At this point, we have our visualization but need to adjust the Title, the y-axis to reflect currency and the bars in order to see the City spelling completely.

Quarters

Months

 0

• 🖉 - T 🖧

- 9. To adjust the Title, double click on the Sheet 1 tab at the bottom
- 10. Rename Sheet 1 to Top 10 Zip Codes for 2014.
- 11. Hit enter to complete.
- <u>To adjust the y-axis</u>, right click on **Tot Visit Amnt** and select *Format* The left navigation pane will change to allow you to format the y-axis.
- 13. Under Scale, select the down arrow on **Numbers**: and select **Currency** (Custom).

Change the *Decimal places:* to 0 Change the *Units:* to Millions (M).

- 14. Verify the following (see screen shot):
  - Negative values: is (\$1234)
  - Prefix / Suffix: is \$
  - · Include thousands separators is checked

Updated by Matias Delay – Sept 2019

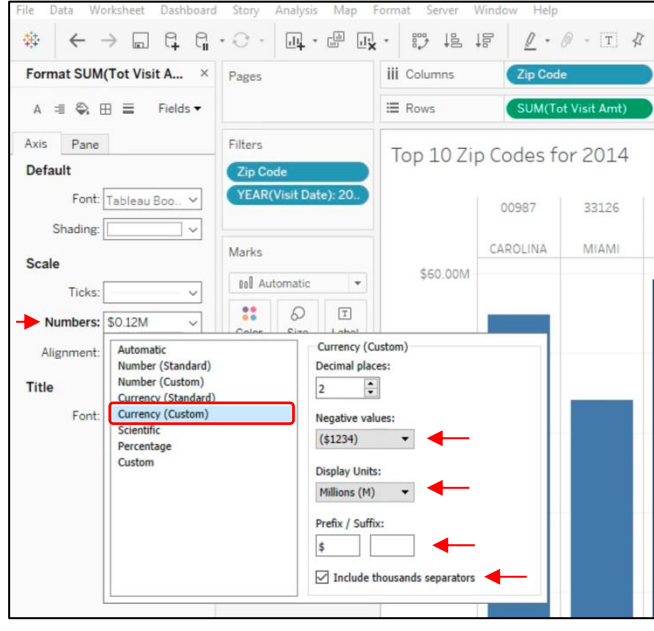

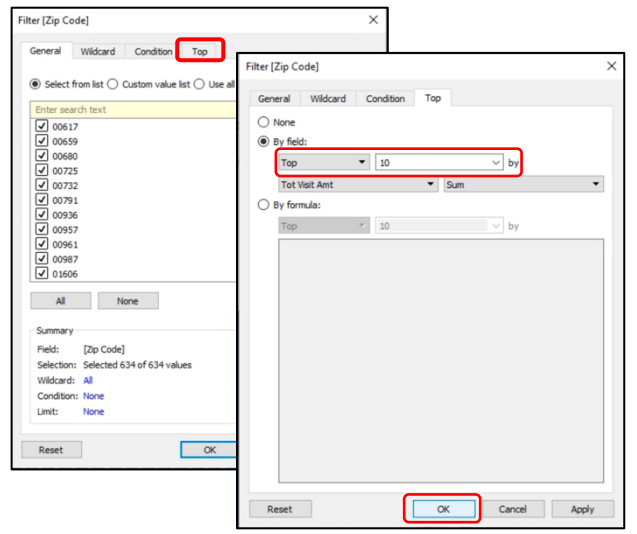

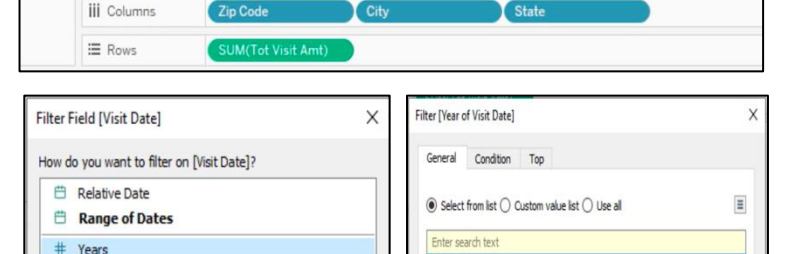

2014

Standard -

**訓・** 中

8

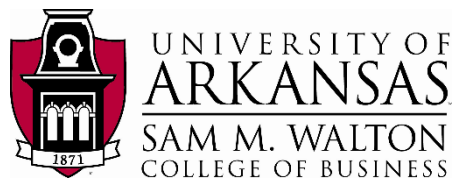

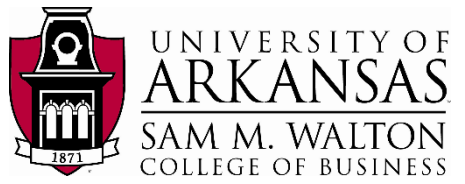

- 15. Click off the pop-up to save settings and return to your worksheet.
- 16. <u>To adjust the column widths</u>, mouse over one of the separators between the zip codes at the top until you get the double arrow.
- 17. Right click and drag the column to the appropriate width.
- Finally, to view your final product, click on Presentation Mode (F7) on the top tool bar (circled in red).

| · 000 10 10 | <u>ℓ</u> • Ø • T \$ | Standard 🔹 | ∰ <u></u> |  |
|-------------|---------------------|------------|-----------|--|
| iii Columns | Zip Code            | City       | State     |  |
| ⊞ Rows      | SUM(Tot Visit Amt)  |            |           |  |

19. Your visualization should look similar to the following visualization:

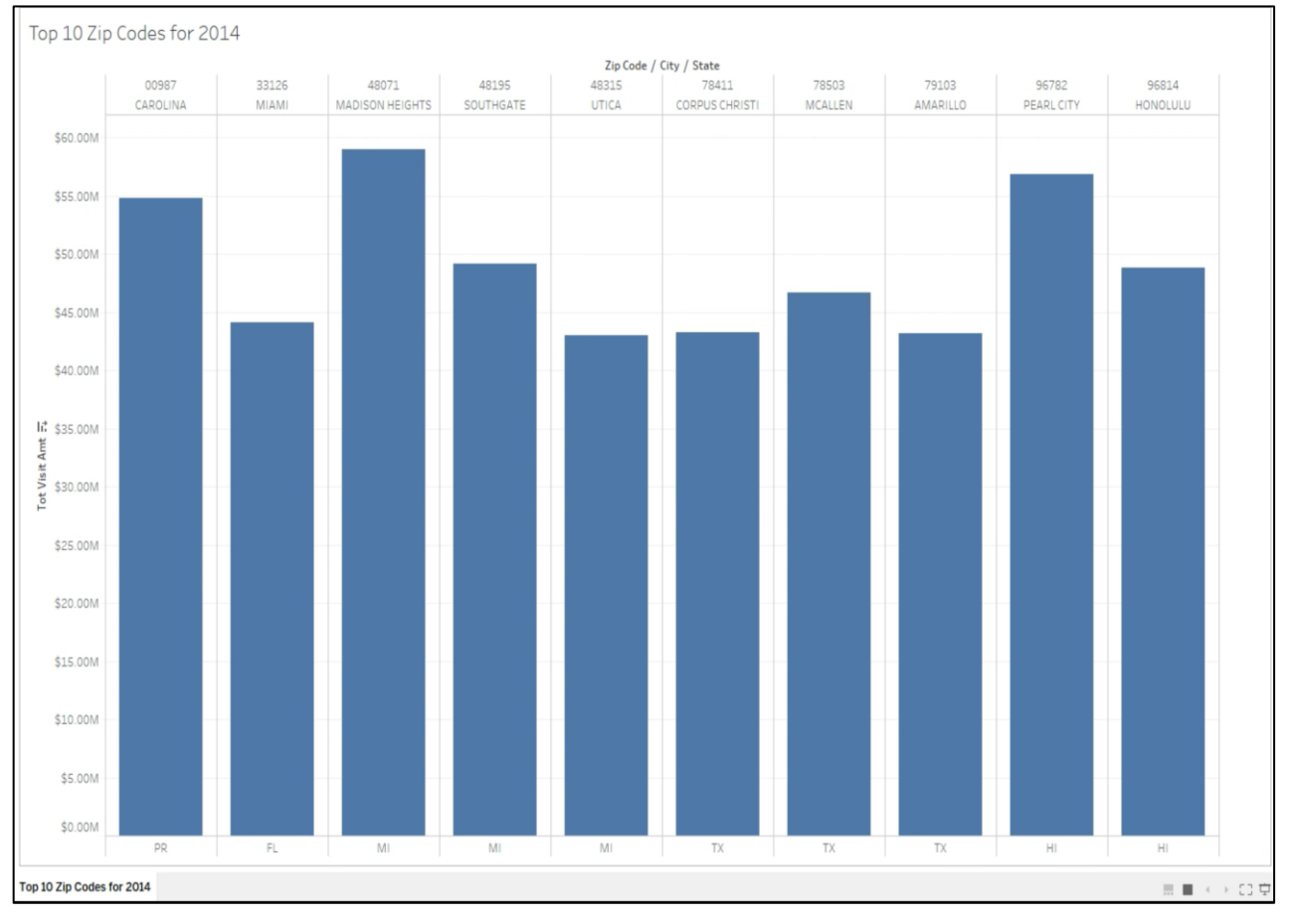

You note that Madison Heights, Michigan with zip code 48071 leads all other zip codes with the highest total transaction amount at almost \$60 million.

To help you visualize this graph, you can drag the **Tot Visit Amt** measure and drop it on the **Color** box under **Marks** palette. This will color your graph as the picture below. If you want to choose a different color, simply click on **Color** and change it to the one you prefer.

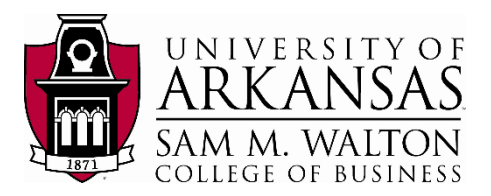

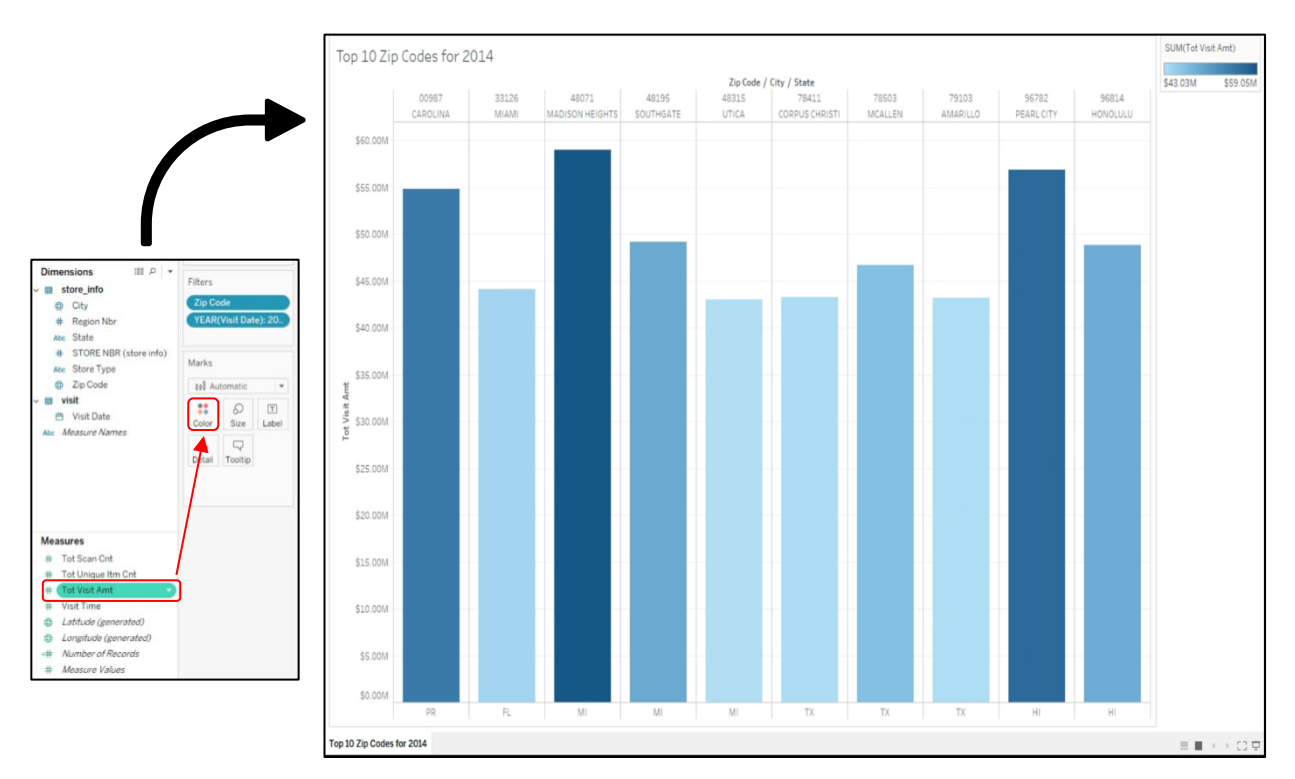

Now you would like to see how these transaction amounts compare to each other at a state level.

### **Geographic View by State**

Now you would like to see how each state compares in terms of total transaction amount in 2014. We will need to create a new visualization.

- 1. Click on the tab to the right of your **Top 10 Zip Codes for 2014** tab to create a *New Worksheet.*
- 2. Tableau creates a new Sheet 2.
- 3. Double click on Sheet 2 and rename it to 2014 Total Visit Amount by State

Tableau allows multiple ways to create visualizations. For each Dimension and Measure, you can double click on your selected variables and allow Tableau to place and create your visualization.

- 4. Double click on **Tot Visit Amt**.
- 5. Double click on **State**.
- 6. Do not filter **Visit Date** since we discovered the only date available is 2014.

Tableau automatically created a column chart and our filter shows Texas as the highest total visit amount. However, we are interested in a geographic visualization to show each state. To do this, we need to change the visualization to a geographic representation.

- Right Click on State under Dimensions and look for Geographic Role and then click on State/Province. (Path shown in figure alongside).
- 8. Now, locate **Show Me** at the top right of the page and select the indicated visualization.
- Repeat the same step as above and drag and drop Tot Visit Amt to the Color box under Marks.
- 10. Go to Presentation Mode (F7).

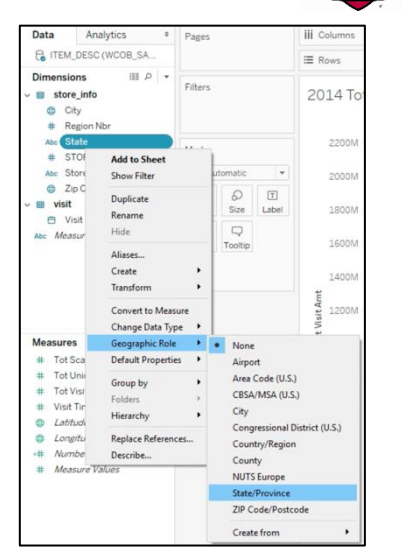

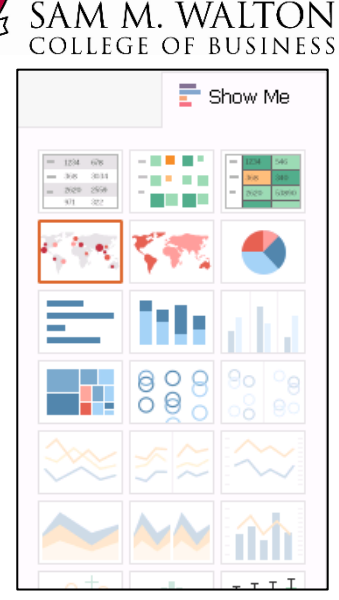

UNIVERSITY OF

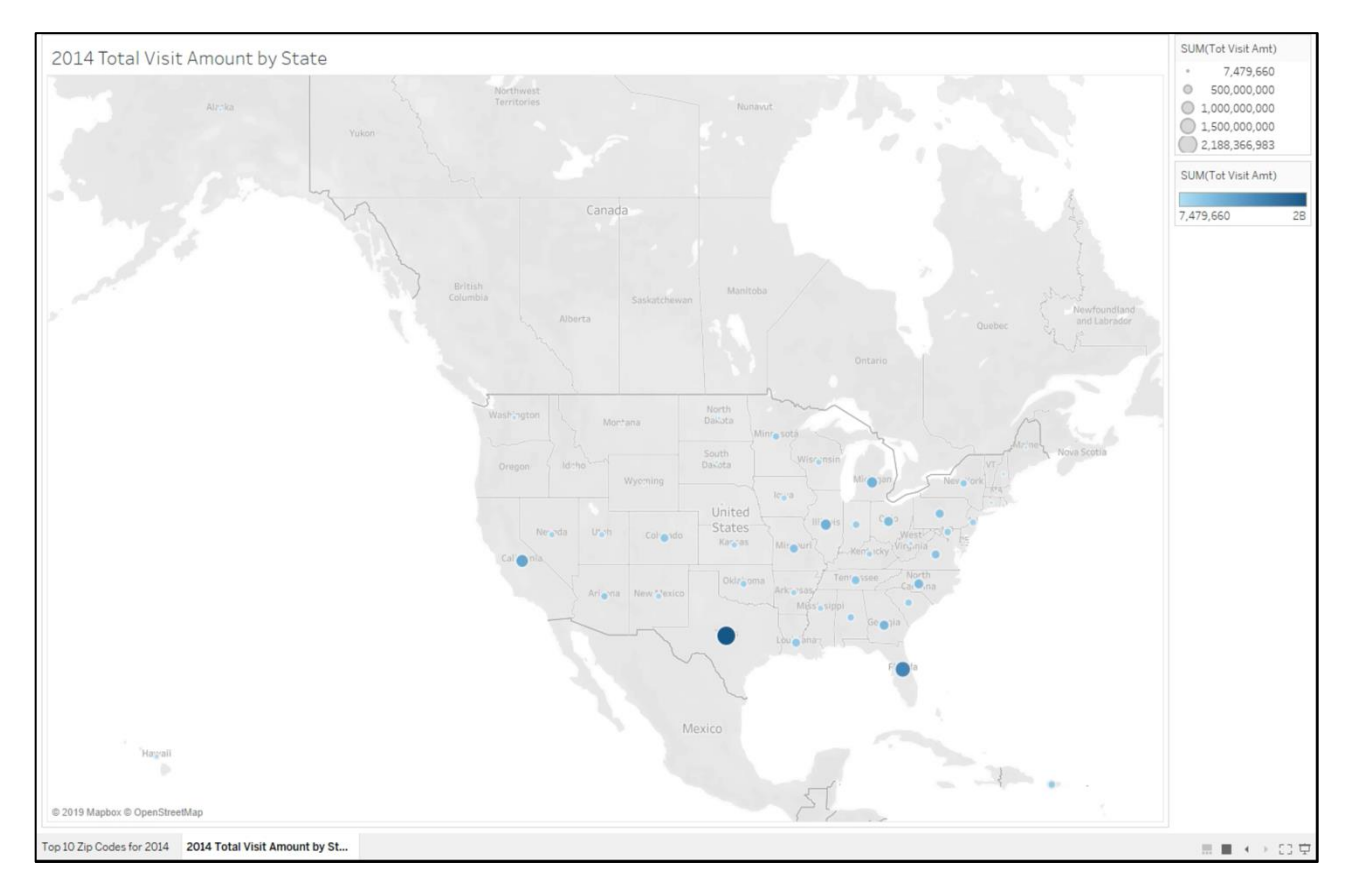

The map confirms that Texas is the highest selling stated. Move the mouse over of the Texas circle and you will not that is consistent with the indication in the Legend that the highest total visit amount is \$2 Billion. Move the mouse over the circle of Michigan (where the highest zip code sales resided) shows that all of Arkansas had sales revenue of \$698 M or roughly 1/3 of Texas.

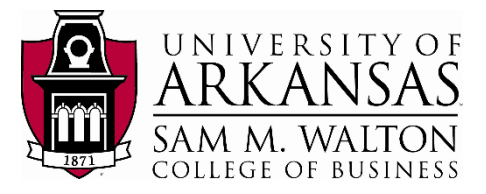

## Midwest Area view by Zip Code

Now we are ready to drill down to the area of responsibility by zip code. Select a new worksheet and name it: **Midwest Area 2014 Revenue by Zip Code.** 

- 1. Double click on **Tot Visit Amt.**
- 2. Double Click on Zip Code.
- 3. Drag and Drop State to Filters.
- 4. Select your Areas (IN, MI, OH) and Click OK.
- 5. Do not filter **Visit Date** since we discovered the only date available is 2014.
- 6. Select **Show Me** and select the indicated geographic visualization to the right (Circled in red).

This graph provides the outline of the zip code area and not just a circle. We would assume that the zip code of Madison Heights, MI 48071 would have been highlighted differently to the other ones for being the one with highest total visit amount. Nevertheless, in the graph we analyzed <u>above</u>, we see that it is not the only zip code from Michigan that is the United top 10 zip codes of the United States.

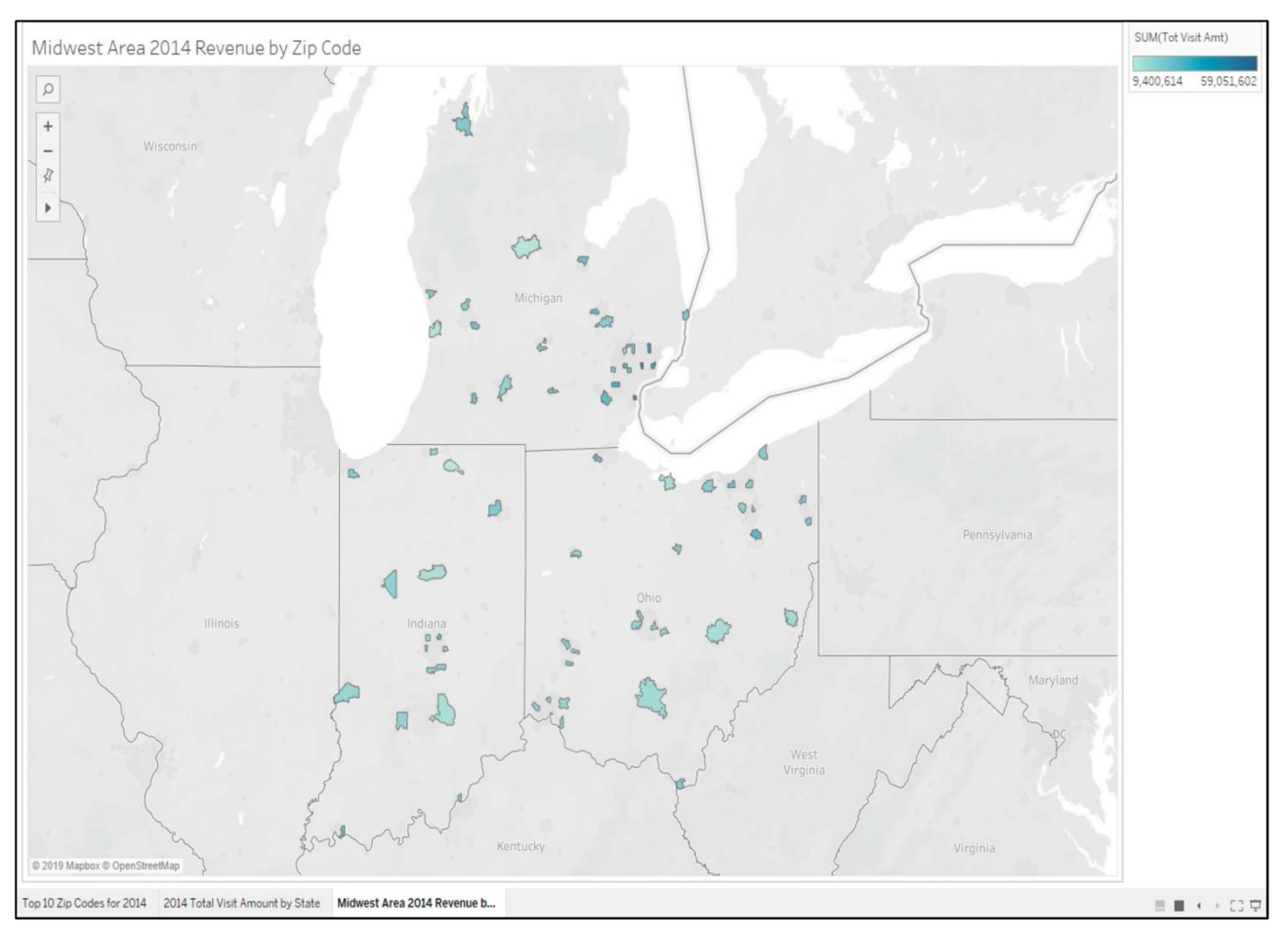

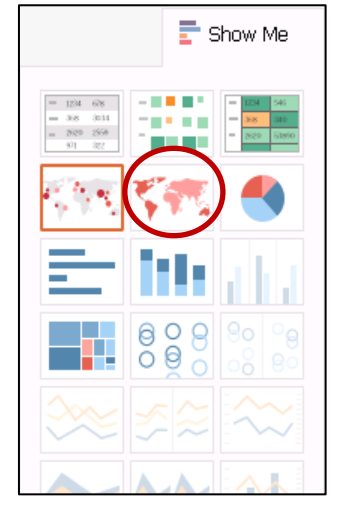

Updated by Matias Delay - Sept 2019

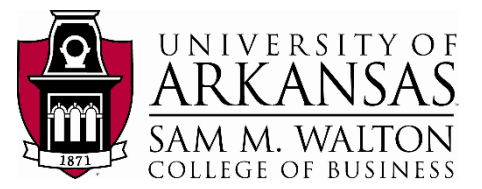

## On Your Own

These visualizations provide a starting point for analyzing Visit Revenue for Sam's Club and the Midwest Area. Play with tableau and try to reach the following visualization:

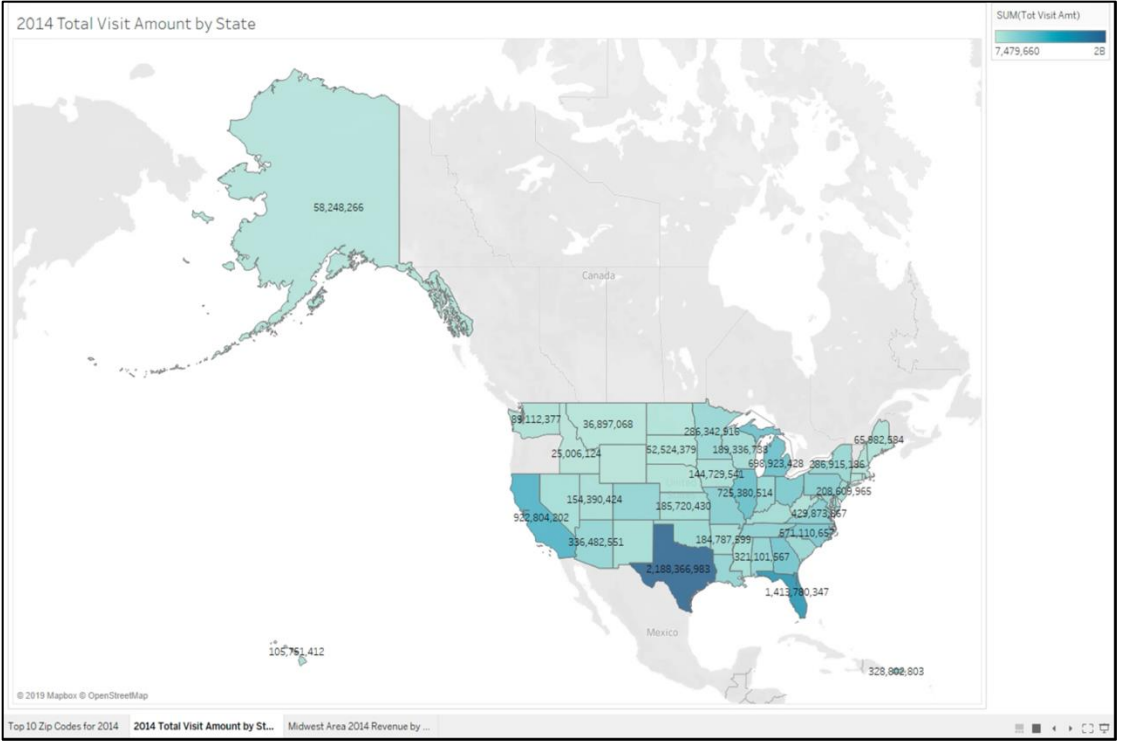

Notice that it is not organized visualization. You would like to show your boss that between all the Midwest States, Illinois is the one with the highest transaction revenue. *Hint: States IA, IL, IN, KS, MI, MN, MO, ND, NE, OH, SD, WI.* 

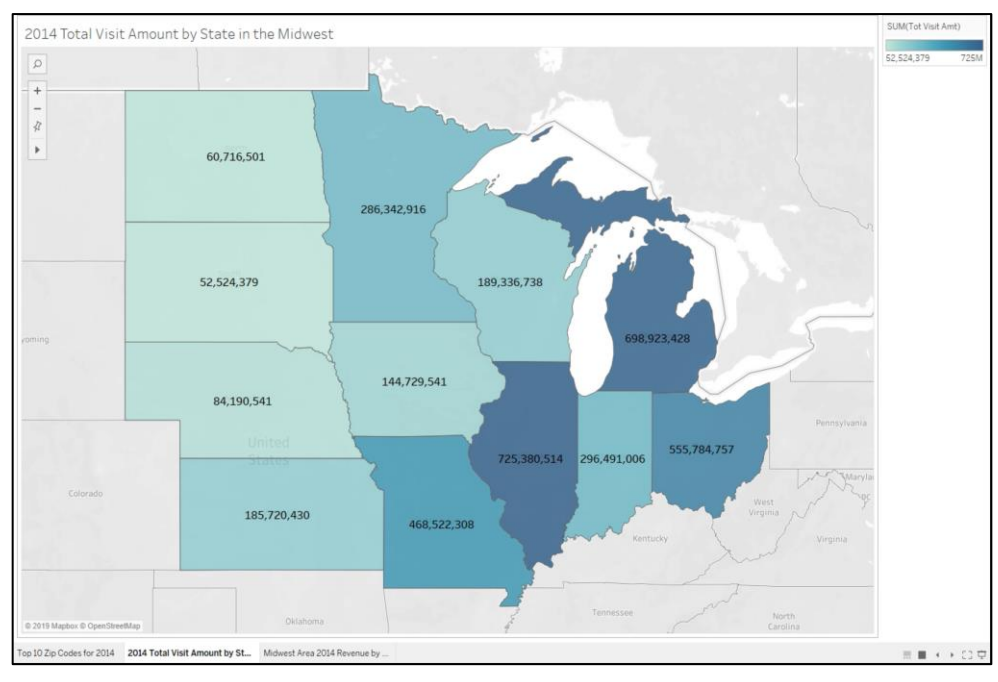

You should arrive to the following visualization when finished:

Updated by Matias Delay - Sept 2019

I would like to show the label of my Measure values:

- 1. Click on Label under Marks.
- 2. Check the "Show mark labels" box.
- 3. Change the font of the label.
- 4. Try different labels.
- 5. NOTE: There is never a right way of labeling your data, it is subjective to what you want to show or highlight.

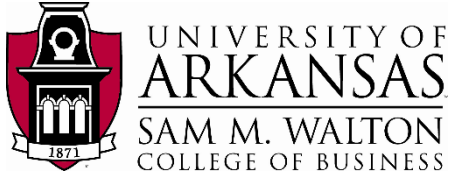

| ST. AL        | itomatic  | *              |                                    |
|---------------|-----------|----------------|------------------------------------|
| Color         | Ø<br>Size | T<br>Label     |                                    |
| ooo<br>Detail | Tooltip   | Label Appeara  | Show mark labels                   |
|               | UM(Tot \  | Text:          |                                    |
|               |           | Alignment:     | Tableau Book, 12p V<br>Automatic V |
|               |           | Marks to Label | I                                  |
|               |           | All            | Selected                           |
|               |           | Min/Ma         | x Highlighted                      |
|               |           | Options        | els to overlap other mark          |

I would like to show that the state with the highest Visit revenue is Illinois, however only the measure value is labeled:

- 1. Right click on the state with the highest Visit revenue.
- 2. Place mouse over Annotate.
- 3. Select Mark...
- 4. A new window will open where you can edit the annotation you want to show.
- 5. ADVICE: Make sure the colors you choose contrast your visualization.

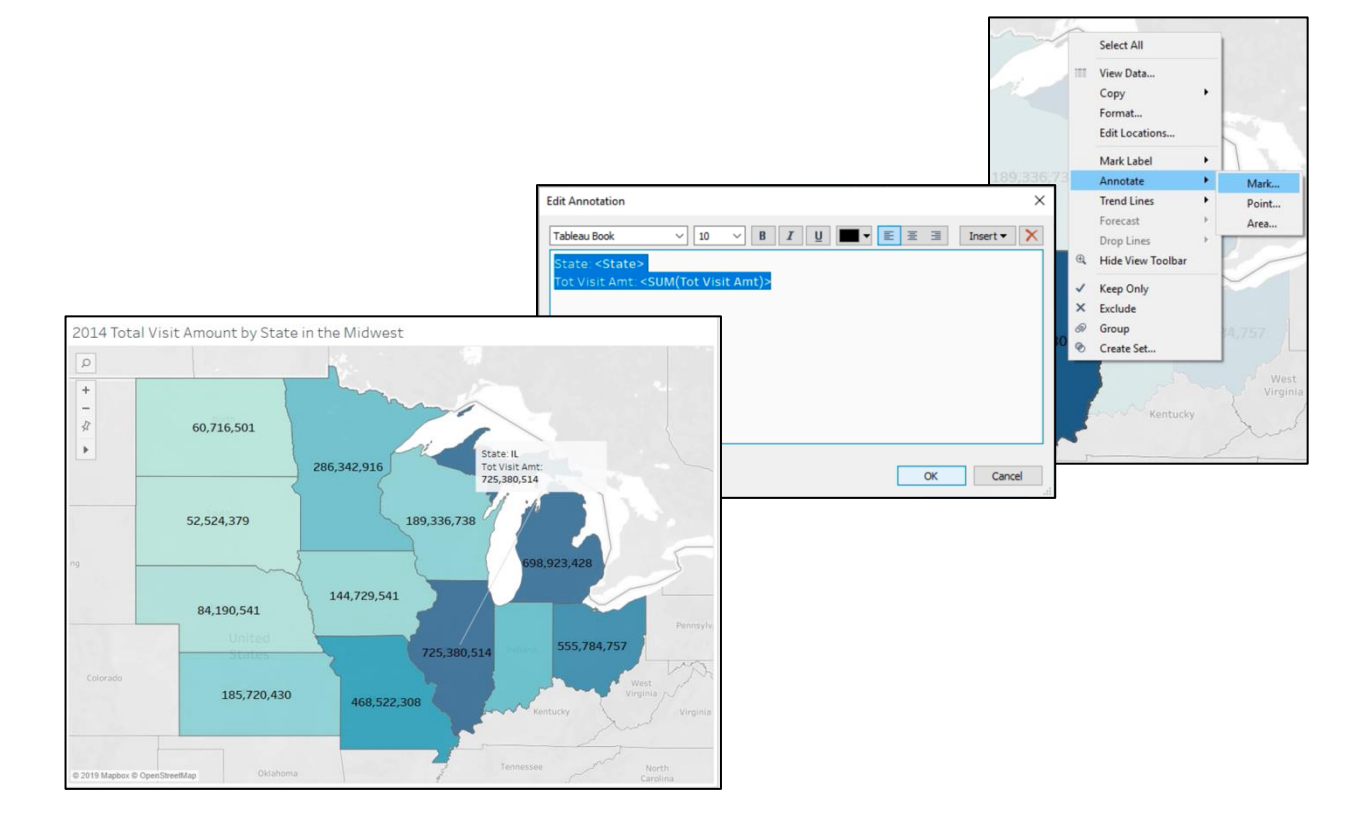

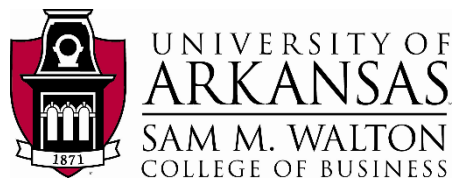

Try formatting the annotation you just created and reach the following visualization:

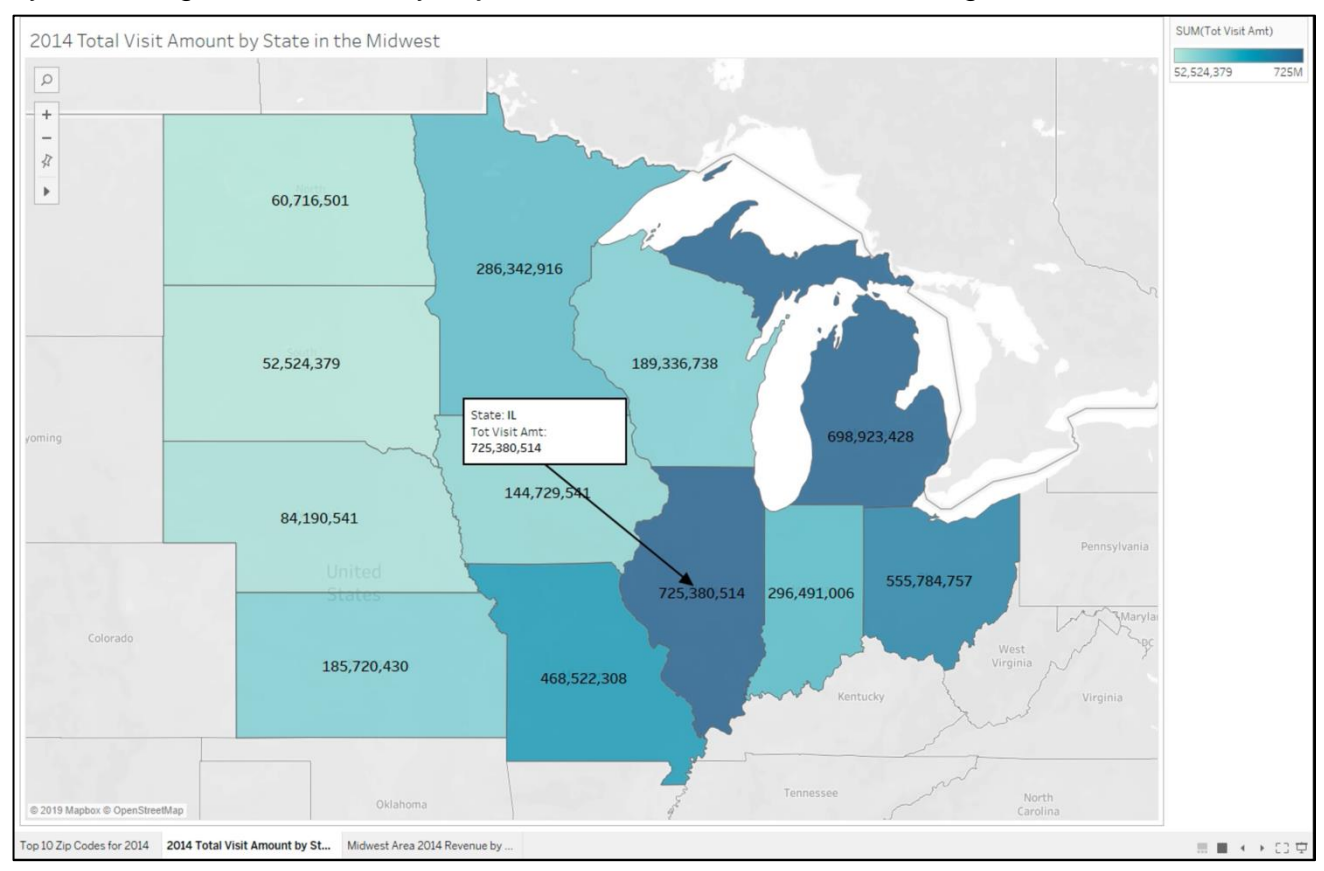

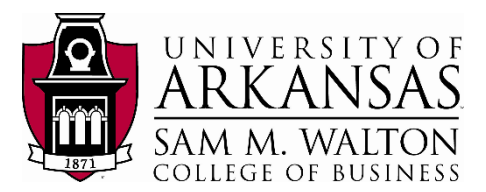

## **Data Dictionary**

### ITEM\_DESC Table

| Column name             | Key | Datatype     | Short<br>Description               | Long Description                                           | Sample Values<br>or Format    |
|-------------------------|-----|--------------|------------------------------------|------------------------------------------------------------|-------------------------------|
| ltem_Nbr                | РК  | INTEGER      | Item Number                        | Item Number in New<br>System                               | 53102146,<br>2468055          |
| Old_Nbr                 |     | INTEGER      | Item Number                        | Item Number in previous system                             | 957117, 44857                 |
| Order_Dept_Nbr          |     | SMALLIN<br>T | Ordering<br>Department<br>Number   | Dept number used for ordering                              | 90, 34                        |
| Acct_Dept_Nbr           |     | SMALLIN<br>T | Accounting<br>Department<br>Number | Dept number used for accounting                            | 0, 50                         |
| Primary_Desc            |     | CHAR         | Primary<br>Description             | General Description                                        | JKT GREY M,<br>CELERY HEARTS  |
| Secondary_Desc          |     | CHAR         | Secondary<br>Description           | Denotes further<br>categorical details                     | 8, HO                         |
| Color_Desc              |     | CHAR         | Color<br>Description               | Color of item                                              | CLEAR, ASST                   |
| Size_Desc               |     | CHAR         | Size<br>Description                | Sizes of item                                              | 32-42, S-XXL                  |
| Status_Code             |     | CHAR         | Status Code                        | Denotes status                                             | D or A                        |
| Type_Code               |     | CHAR         | Type Code                          | Denotes type                                               | 20 or 22                      |
| Fineline                |     | CHAR         | Fineline                           | Number assigned to<br>items with similar sales<br>patterns | 7018, 2392                    |
| UPC                     |     | CHAR         | UPC                                | Universal Product Code                                     | 13 digit number               |
| UPC_Desc                |     | CHAR         | UPC<br>Description                 | General description                                        | TARTAR SAUCE,<br>FASHION BOOT |
| PLU_Nbr                 |     | SMALLIN<br>T | PLU Number                         | Price lookup code                                          | 0, 94285                      |
| Create_Date             |     | DATE         | Created Date                       | Date of data creation                                      | MM/DD/YYYY                    |
| Effective_Date          |     | DATE         | Effective Date                     | Date item became active                                    | MM/DD/YYYY                    |
| Obsolete_Date           |     | DATE         | Obsolete Date                      | Date item deactivates                                      | MM/DD/YYYY                    |
| Vendor_Nbr              |     | CHAR         | Vendor<br>Number                   | Vendor Number                                              | 029579, 244884                |
| Vendor_Nbr_Finelin<br>e |     | CHAR         | Vendor<br>Fineline<br>Number       | Vendor Fineline Number                                     | null                          |

| Vendor_NameCHARVendor NameName of supplierCLUB CAFE, VF<br>IMAGEWEARVendor_Stock_NbrCHARVendor Stock<br>NumberSupplier's item numberFATHOM, 19068VNPK_QtyINTEGERVNPK<br>QuantityQuantity field in Retail<br>Link system1, 72VNPK_Cubic_FtDECIMALVNPK Cubic<br>FeetSize of packaged item<br>Quantity0.1, 49.6WHPK_Cubic_FtINTEGERWHPK<br>QuantityWHPK QuantityInvariantWHPK_Cubic_FtDECIMALWHPK Cubic<br>FeetWHPK Cubic Feet0, 4.52WHPK_Cubic_FtINTEGERVOM CodeUnit of measureEA, UNIOM_CodeCHARIOM CodeInit of measureEA, UNDSD_FlagCHARDSD FlagInitInuli                                                                                                    |                  |         |                        |                                         |                            |
|----------------------------------------------------------------------------------------------------|------------------|---------|------------------------|-----------------------------------------|----------------------------|
| Vendor_Stock_NbrCHARVendor Stock<br>NumberSupplier's item numberFATHOM, 19068VNPK_QtyIN TEGERVNPK<br>QuantityQuantity field in Retail<br>Link system1, 72VNPK_Cubic_FtDECIMALVNPK Cubic<br>FeetSize of packaged item0.1, 49.6WHPK_QtyIN TEGERWHPK<br>QuantityWHPK QuantityInvariantWHPK_Cubic_FtImage: Size of packaged item0.1, 49.610.1WHPK_Cubic_FtImage: Size of packaged item0.1, 49.610.1WHPK_Cubic_FtImage: Size of packaged item0.1, 49.610.1WHPK_Cubic_FtImage: Size of packaged item0.1, 49.610.1WHPK_Cubic_FtImage: Size of packaged item0.1, 49.610.1WHPK_Cubic_FtImage: Size of packaged item0.1, 49.610.1WHPK_Cubic_FtImage: Size of packaged item0.1, 49.610.1WHPK_Cubic_FtImage: Size of packaged item0.1, 49.610.1WHPK_Cubic_FtImage: Size of packaged item0.1, 49.610.1WHPK_Cubic_FtImage: Size of packaged item0.1, 49.610.1WHPK_Cubic_FtImage: Size of packaged item0.1, 49.610.1WHPK_Cubic_FtImage: Size of packaged itemImage: Size of packaged item10.4.52WHPK_Cubic_FtImage: Size of packaged itemImage: Size of packaged item10.1WHPK_Cubic_FtImage: Size of packaged itemImage: Size of packaged item10.1WHPK_Cubic_FtImage: Size of packaged itemImage: Size of packaged item< | Vendor_Name      | CHAR    | Vendor Name            | Name of supplier                        | CLUB CAFE, VF<br>IMAGEWEAR |
| VNPK_QtyINTEGERVNPK<br>QuantityQuantity field in Retail<br>Link system1, 72VNPK_Cubic_FtDECIMALVNPK Cubic<br>FeetSize of packaged item<br>                                                                                                    | Vendor_Stock_Nbr | CHAR    | Vendor Stock<br>Number | Supplier's item number                  | FATHOM, 19068              |
| VNPK_Cubic_FtDECIMALVNPK Cubic<br>FeetSize of packaged item0.1, 49.6WHPK_QtyINTEGERWHPK<br>QuantityWHPK QuantityInvariantWHPK_Cubic_FtDECIMALWHPK Cubic<br>FeetWHPK Cubic Feet0, 4.52Return_Sheet_NbrININTEGERWHPK Cubic<br>                                                                                                    | VNPK_Qty         | INTEGER | VNPK<br>Quantity       | Quantity field in Retail<br>Link system | 1, 72                      |
| WHPK_QtyINTEGERWHPK<br>QuantityWHPK QuantityInvariantWHPK_Cubic_FtDECIMALWHPK Cubic<br>FeetWHPK Cubic Feet0, 4.52Return_Sheet_NbrININTEGERVHPK Cubic<br>FeetInvariantUOM_CodeININTEGERIOM CodeInvariantFact_FlagCHARUOM CodeUnit of measureEA, UNDSD_FlagCHARDSD FlagInull                                                                                                    | VNPK_Cubic_Ft    | DECIMAL | VNPK Cubic<br>Feet     | Size of packaged item                   | 0.1, 49.6                  |
| WHPK_Cubic_FtDECIMALWHPK Cubic<br>FeetWHPK Cubic Feet0, 4.52Return_Sheet_NbrININTEGERInvariantInvariantUOM_CodeCHARUOM CodeUnit of measureEA, UNFact_FlagCHARFact FlagYor N or nullDSD_FlagCHARDSD FlagInull                                                                                                    | WHPK_Qty         | INTEGER | WHPK<br>Quantity       | WHPK Quantity                           | Invariant                  |
| Return_Sheet_Nbr         INTEGER         Invariant           UOM_Code         CHAR         UOM Code         Unit of measure         EA, UN           Fact_Flag         CHAR         Fact Flag         Yor N or null           DSD_Flag         CHAR         DSD Flag         null                                                                                                    | WHPK_Cubic_Ft    | DECIMAL | WHPK Cubic<br>Feet     | WHPK Cubic Feet                         | 0, 4.52                    |
| UOM_Code     CHAR     UOM Code     Unit of measure     EA, UN       Fact_Flag     CHAR     Fact Flag     Tag used for display     Y or N or null       DSD_Flag     CHAR     DSD Flag     null                                                                                                    | Return_Sheet_Nbr | INTEGER |                        |                                         | Invariant                  |
| Fact_Flag         CHAR         Fact Flag         Tag used for display         Y or N or null           DSD_Flag         CHAR         DSD Flag         null                                                                                                    | UOM_Code         | CHAR    | UOM Code               | Unit of measure                         | EA, UN                     |
| DSD_Flag CHAR DSD Flag null                                                                                                    | Fact_Flag        | CHAR    | Fact Flag              | Tag used for display                    | Y or N or null             |
|                                                                                                    | DSD_Flag         | CHAR    | DSD Flag               |                                         | null                       |

Updated by Matias Delay – Sept 2019

Created by Ron Freeze – June 2018

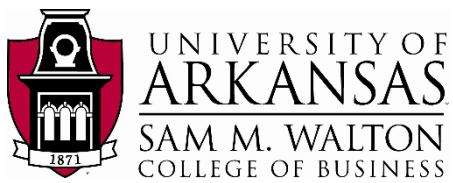

| Scale_Flag               | CHAR         | Scale Flag                   | Denotes if scale flag made                  | Y or N         |
|--------------------------|--------------|------------------------------|---------------------------------------------|----------------|
| RX_Flag                  | CHAR         | RX Flag                      | Tag used to show item is<br>prescription    | N or null      |
| Catalog_Code             | CHAR         | Catalog Code                 | Denotes if coded in<br>catalog              | N or null      |
| Ordbk_Stars_Qty          | SMALLIN<br>T |                              |                                             | Invariant      |
| Multi_Hdl_Code           | CHAR         |                              |                                             | Invariant      |
| Seasonal_Code            | CHAR         |                              |                                             | Invariant      |
| Promo_Ordbk_Flag         | CHAR         |                              |                                             | N or null      |
| Xref_From_Nbr            | INTEGER      |                              |                                             | Invariant      |
| Xref_To_Nbr              | INTEGER      |                              |                                             | Invariant      |
| Trait_Flag               | CHAR         |                              |                                             | Y or N or null |
| Asm_Week_Code            | CHAR         |                              |                                             | 0 or null      |
| Asm_Interval_Code        | CHAR         |                              |                                             | 0 or null      |
| Ordbk_Flag               | CHAR         |                              |                                             | N or null      |
| Whse_Align               | CHAR         |                              |                                             | null           |
| Min_Order_Qty            | INTEGER      | Minimum<br>Order<br>Quantity | Smallest orderable<br>amount                | 0, 1           |
| Max_Order_Qty            | INTEGER      | Maximum<br>Order<br>Quantity | Largest orderable<br>amount                 | 0 or 999 only  |
| Never_Out_Flag           | CHAR         | Never-Out<br>Flag            | Requirement for item to always be available | Y or N         |
| Cancel_When_Out_F<br>lag | CHAR         |                              |                                             | N or null      |

| Last_Change_Date               | DATE    | Last Change<br>Date              | Date of last change                              | MM/DD/YYYY     |
|--------------------------------|---------|----------------------------------|--------------------------------------------------|----------------|
| Last_Change_Time               | INTEGER | Last Change<br>Time              | Time of last change                              | 20383703       |
| Order_Book_Sequen<br>ce_Number | INTEGER | Order Book<br>Sequence<br>Number | Order Book Sequence<br>Number                    | 0 or 21 only   |
| Priced_Flag                    | CHAR    | Priced Flag                      | Denotes if priced flag<br>made                   | Y or null      |
| Shelf_Label_Print_Fl<br>ag     | CHAR    | Shelf Label<br>Print Flag        | Denotes if label made                            | N or null      |
| Foodstamp_Flag                 | CHAR    | Foodstamp<br>Flag                | Denotes if covered by<br>foodstamps              | Y or N         |
| Stock_Status_Flag              | CHAR    |                                  |                                                  | null           |
| New_Order_Book_P<br>age_Code   | CHAR    | New Order<br>Book Page<br>Code   | Denotes if code for item<br>is in New Order Book | Y or N or null |
| Expiration_Date                | DATE    | Expiration<br>Date               | Date product expires                             | MM/DD/YYYY     |
| Status_Chg_Date                | DATE    | Status Change<br>Date            | Date of last status change                       | MM/DD/YYYY     |
| Shelf_Label_Flag               | CHAR    | Shelf Label<br>Flag              | Denotes if shelf label<br>made                   | Y or null      |
| Mfg_Nbr                        | CHAR    | Manufacturin<br>g Number         | Number used by<br>manufacturer                   | 129510, 478107 |
| Itm_Master_Pk_Cd               | CHAR    | Item Master<br>Pack Code         | Denotes if in a master<br>pack                   | B or C or null |
| International_Code             | CHAR    |                                  |                                                  | invariant      |
| Product_Code                   | INTEGER | Product Code                     | Product Code                                     | 667773         |
| Activity_CD                    | CHAR    | Activity Code                    | Activity Code                                    | Y or N         |
|                                |         |                                  |                                                  |                |

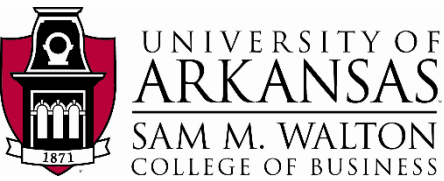

| Activity_TY_IND                                  | CHAR | Activity This<br>Year Indicator                                              | Activity this year<br>indicator | Y or N    |
|--------------------------------------------------|------|------------------------------------------------------------------------------|---------------------------------|-----------|
| Activity_LY_IND                                  | CHAR | Activity Last<br>Year Indicator                                              | Activity last year<br>indicator | Y or N    |
| Activity_TY_Q1_IND<br>thru<br>Activity_LY_Q4_IND | CHAR | Activity This<br>Year, Quarter<br>1 thru Activity<br>Last Year,<br>Quarter 4 | Shows activity by quarter       | Y or N    |
| Catg_User_Key                                    | CHAR |                                                                              |                                 | 0 or null |
| Shelf_User_Key                                   | CHAR |                                                                              |                                 | 0 or null |
| Division_Nbr                                     | CHAR |                                                                              |                                 | 0 or null |
| Dept_Desc_ID                                     | CHAR |                                                                              |                                 | 0 or null |
| Catg_Desc_ID                                     | CHAR |                                                                              |                                 | 0 or null |
| Fineline_Desc_ID                                 | CHAR |                                                                              |                                 | 0 or null |

| Product_Desc_Id         | CHAR    |                                |                                             | 0 or null |
|-------------------------|---------|--------------------------------|---------------------------------------------|-----------|
| Shelf_Desc_ID           | CHAR    |                                |                                             | 0 or null |
| ITEM_STORE_TYPE         | CHAR    |                                |                                             | 0 or null |
| WHPK_WGT_QTY            | DECIMAL |                                |                                             | 0.1, 12.5 |
| VNPK_WGT_QTY            | DECIMAL | VNPK Weight<br>Quantity        | Weight used in Retail<br>Link system        | 0.1, 38.0 |
| frsh_ITM_SHELF_LIF<br>E | DECIMAL | Fresh Item<br>Shelf Life       | Gives shelf life in days for<br>fresh items | 5.0, 10.0 |
| Vendor_Nbr_Dept         | CHAR    | Vendor<br>Department<br>Number | Dept number used by supplier                | 61, 64    |

### ITEM\_SCAN Table

| Column name       | Кеу Туре            | Datatype | Short<br>Description          | Long Description                                                                | Sample<br>Values or<br>Format |
|-------------------|---------------------|----------|-------------------------------|---------------------------------------------------------------------------------|-------------------------------|
| STORE_NBR         | FK to<br>STORE_INFO | INTEGER  | Store<br>Number               | Store Number                                                                    | 6556, 6670                    |
| VISIT_NBR         |                     | INTEGER  | Visit Number                  | Number assigned to transaction                                                  | 430500019,<br>430500528       |
| SCAN_TYPE         |                     | INTEGER  | Scan Type                     | Denotes method<br>used for UPC input                                            | 0, 3                          |
| SCAN_ID           | FK to<br>ITEM_DESC* | INTEGER  | Scan<br>Identifier            | Gives code to<br>interpret SCAN_ID<br>using rules given<br>following this table | 83815 <i>,</i><br>40899111    |
| VISIT_DATE        |                     | DATE     | Visit Date                    | Date of visit                                                                   | MM/DD/YYYY                    |
| RETURNED_ITEM_IND |                     | INTEGER  | Returned<br>Item<br>Indicator | Indicates if an item<br>was returned                                            | 0 or 1                        |
| VOIDED_ITEM_IND   |                     | INTEGER  | Voided Item<br>Indicator      | Indicates if an item<br>was voided                                              | 0 or 1                        |
| unit_qty          |                     | DECIMAL  | Unit<br>Quantity              | Quantity of item<br>per scan                                                    | 1.00, 4.79                    |
| retail_price      |                     | DECIMAL  | Retail Price                  | Price per unit<br>quantity                                                      | 5.35, 10.96                   |

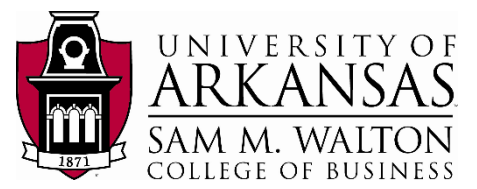

#### STORE\_INFO Table

| Column/Field Name      | Key<br>Type | Datatype | Short<br>Description         | Long Description                                                                        | Sample Values<br>Or Format |
|------------------------|-------------|----------|------------------------------|-----------------------------------------------------------------------------------------|----------------------------|
| DIVISION_NBR           |             | BYTEINT  | Division<br>Number           | Number 18<br>denotes Sam's<br>Club                                                      | 18 ONLY                    |
| STORE_NBR              | РК          | INTEGER  | Store<br>Number              | Any 4-digit<br>number                                                                   | 6,670                      |
| STORE_NAME             |             | CHAR     | Store Name                   | Name given to<br>store                                                                  | SEARCY SAMS<br>DC          |
| ALIGN_SUB_DIVISION_NBR |             | CHAR     | Subdivision<br>Number        | Denotes<br>subdivison                                                                   | A thru Z                   |
| REGION_NBR             |             | SMALLINT | Region<br>Number             | Number assigned to region                                                               | 0 thru 99                  |
| DISTRICT_NBR           |             | SMALLINT | District<br>Number           | Number assigned<br>to district                                                          | 0 thru 998                 |
| SIZE_SQFT              |             | INTEGER  | Store Size                   | Store size in<br>square feet                                                            | 144,601                    |
| OPEN_DATE              |             | DATE     | Opening<br>Date              | Date store<br>opened                                                                    | MM/DD/YYYY                 |
| OPEN_STATUS            |             | CHAR     | Open<br>Status               | Denotes<br>operating hours                                                              | 0 thru 7                   |
| EXPANSION_SIZE_SQFT    |             | INTEGER  | Expansion<br>size            | Size of expansion<br>in square feet, if<br>applicable                                   | 130,595                    |
| EXPANSION_OPEN_DATE    |             | DATE     | Expansion<br>Opening<br>Date | Date expansion<br>opened, if<br>applicable                                              | MM/DD/YYYY                 |
| DRY_RUN_DATE           |             | DATE     | "Dry Run"<br>Date            | Date store began<br>normal<br>operations,<br>usually the day<br>before grand<br>opening | MM/DD/YYYY                 |
| STORE_TYPE             |             | CHAR     | Store Type                   | Denotes if store is<br>a regular Sam's,<br>Distribution<br>Center, etc.                 | G, W, S, R                 |
| STREET_ADDR            |             | CHAR     | Street<br>Address            | 1 <sup>st</sup> line of mailing<br>address                                              | 280 WALMART<br>RD          |
| CITY                   |             | CHAR     | City                         | City of mailing<br>address                                                              | YPSILANTI,<br>TUPELO       |
| STATE                  |             | CHAR     | State                        | State of mailing<br>address                                                             | AR, WA                     |
| ZIP_CODE               |             | INTEGER  | ZIP code                     | ZIP code of<br>mailing address                                                          | 72,716                     |
| PHONE_NBR              |             | CHAR     | Phone<br>number              | Phone number for store                                                                  | 007149656666               |
| MANAGER_NAME           |             | VARCHAR  | Store<br>Manager<br>Name     | First three letters<br>of manager's first<br>name                                       | JEF, LIS                   |
| OPEN_SUNDAY_FLAG       |             | CHAR     | Open<br>Sunday Flag          | Denotes if store is<br>open on Sundays                                                  | Y or N ONLY                |
| *_WHSE                 |             | CHAR     | Warehouse                    | Warehousing<br>Information                                                              | null                       |
| GEOGRAPHIC_ZONE        |             | DECIMAL  | Geographic<br>zone           | Zone as<br>determined by<br>Sam's Club                                                  | 0 thru 8                   |

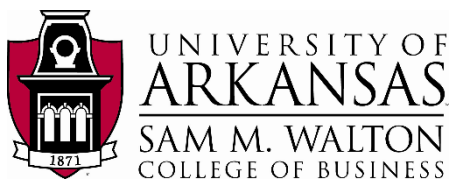

| APPAREL_ZONE    | SMALLINT | Apparel<br>Zone               | Denotes zone per<br>apparel        | invariant       |
|-----------------|----------|-------------------------------|------------------------------------|-----------------|
| SIZECLASS       | SMALLINT | Size Class                    | Denotes size class                 | invariant       |
| SALESCLASS      | SMALLINT | Sales Class                   | Denotes sales<br>class             | invariant       |
| STORE_CODE      | CHAR     | Store Code                    | Denotes type of<br>store           | N, A, C, T ONLY |
| DELIVERY_TYPE   | CHAR     | Delivery<br>Type              | How merchandise<br>is delivered    | WPM, 7NT        |
| MDSE_MAJOR_ZONE | SMALLINT | Merchandis<br>e Major<br>Zone | Corresponds to geographic zone     | 0 thru 8        |
| MDSE_SUB_ZONE   | SMALLINT | Merchandis<br>e Sub Zone      | Denotes subzone<br>for merchandise | invariant       |

#### **TENDER Table**

| Column Name   | Кеу Туре                                  | Datatype | Short<br>Description | Long<br>Description         | Sample Values<br>or Format |
|---------------|-------------------------------------------|----------|----------------------|-----------------------------|----------------------------|
| STORE_NBR     | PK, FK for VISIT,<br>FK for<br>STORE_INFO | INTEGER  | Store Number         | Number of store             | 6,605                      |
| VISIT_NBR     | PK, FK for VISIT                          | INTEGER  | Visit Number         | Sequential<br>visit number  | 104,605,375                |
| VISIT_DATE    |                                           | DATE     | Visit Date           | Date of visit               | MM/DD/YYYY                 |
| TENDER_TYPE   |                                           | BYTEINT  | Tender Type          | Payment<br>Method           | 0 thru 99                  |
| TENDER_AMT    |                                           | DECIMAL  | Tender Amount        | Amount<br>tendered          | 46.85, 103.73              |
| CASH_BACK_AMT |                                           | DECIMAL  | Cashback<br>Amount   | Amount given<br>as cashback | 0.00, 60.00                |

#### **VISIT Table**

| Column Name        | Кеу Туре                 | Datatype | Short<br>Description                  | Long<br>Description                                                    | Sample Values<br>or Format |
|--------------------|--------------------------|----------|---------------------------------------|------------------------------------------------------------------------|----------------------------|
| STORE_NBR          | PK, FK for<br>STORE_INFO | INTEGER  | Store Number                          | Store<br>Number                                                        | 6,620                      |
| VISIT_NBR          | РК                       | INTEGER  | Visit Number                          | Sequential<br>visit number                                             | 301,303,484                |
| REGISTER_NBR       |                          | SMALLINT | Register<br>Number                    | Number of<br>register                                                  | 5                          |
| TOTAL_TAX_AMOUNT   |                          | DECIMAL  | Total Tax<br>Amount                   | Amount of tax                                                          | 7.27                       |
| TOT_VISIT_AMT      |                          | DECIMAL  | Total Visit<br>Amount                 | Transaction total                                                      | 27.49                      |
| VISIT_DATE         |                          | DATE     | Visit Date                            | Date of visit                                                          | MM/DD/YYYY                 |
| VISIT_TIME         |                          | SMALLINT | Visit Time                            | Time of visit                                                          | Given in 24-<br>hour time  |
| NEW_RFND_PROC_IND  |                          | BYTEINT  | New Refund<br>Procedure<br>Indication | Indicates if<br>new refund<br>procedure<br>used                        | 0 or 1                     |
| RFND_NO_RECPT_IND  |                          | BYTEINT  | Refund No<br>Receipt<br>Indication    | Denotes if<br>refund<br>performed<br>without an<br>original<br>receipt | 0 or 1                     |
| REFUND_RECEIPT_IND |                          | BYTEINT  | Refund<br>Receipt<br>Indication       | Denotes if<br>receipt<br>given for<br>refund<br>transaction            | 0 or 1                     |

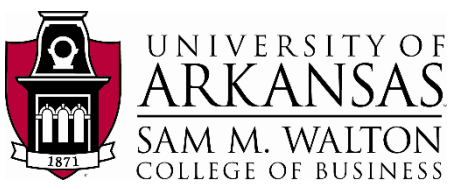

| TOT_UNIQUE_ITM_CNT | SMALLINT | Total Unique<br>Item Count | Number of<br>unique<br>items in<br>transaction | 1, 14, 27 |
|--------------------|----------|----------------------------|------------------------------------------------|-----------|
| TOT_SCAN_CNT       | SMALLINT | Total Scan<br>Count        | Number of<br>items<br>scanned                  | 1, 14, 27 |
| OPERATOR_NBR       | SMALLINT | Operator<br>Number         | Employee<br>who<br>conducted<br>transaction    | 52, 2530  |